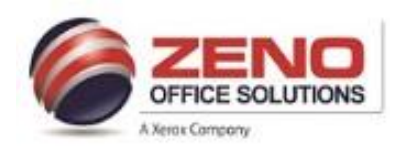

## XEROX

## Restrict the User Interface from Walk up (Guest) Users changing the Settings

**NOTE** : By default any user can change features on a new machine.

## **Disable the Customization Features for Guest users:**

- 1. In the **Embedded Web Server >** log in as admin.
- 2. Click on the **Permissions** menu.
- 3. To the right of **Guest Access >** select **Edit > Device User Role**.
- 4. In the Control Panel Permissions section > select Custom Permissions .
- 5. Click the Setup button.
- Scroll down the list > click Personalization. This lists all of the home screen personalization options. Enable or disable each one of these settings as needed.
  - Customize Home Screen (add and remove apps from the home screen).
  - Save Presets (Save app presets for each app).
  - Save Default Settings (Save defaults for each app).
  - Customize Features within apps (Show/Hide and sort app features for each app).
- Disabling all of these features using the steps above will ensure that anyone who walks up to the machine and does not log in (for example: Guest) will not be able to change the home screen or customize settings in the apps.
- > The above example is to change these settings for the Guest account.
- You can also change all these settings for each Role found in Permissions > Roles > Device User Roles. [See figure in 2<sup>nd</sup> page]
- This would allow you to set groups of users that can and cannot customize their home screen and app settings.